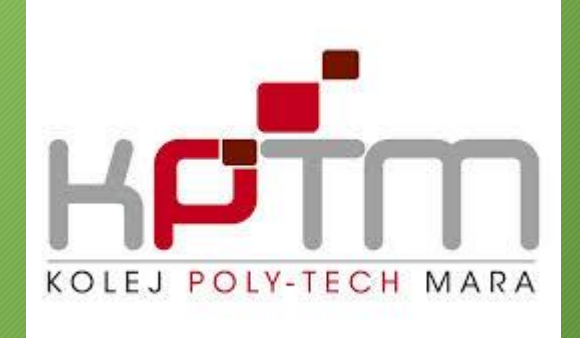

# PROGRAM LITERASI MAKLUMAT

PN. NABILAH ABUSAH PENOLONG PENGARAH (PERPUSTAKAAN)

### PENGENALAN

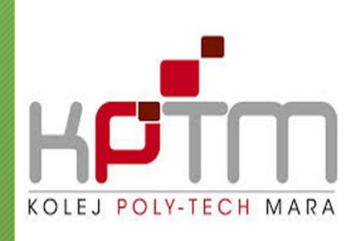

- Program Literasi Maklumat bertujuan untuk meningkatkan pengetahuan pengguna serta pendedahan mengenai kemahiran mengakses maklumat secara atas talian.
- Program Literasi Maklumat merupakan program 2 jam yang anjuran Perpustakaan Ibn Khaldun. Para pengguna akan didedahkan dengan teknik pencarian maklumat yang betul dan cepat selaras dengan objektifnya iaitu :
  - i) Memberi pendedahan mengenai penggunaan sumber-sumber maklumat yang terdapat di Perpustakaan Ibn Khaldun.

ii) Meningkatkan kemahiran mengakses maklumat dan menggunakan sumber-sumber maklumat.

iii) Mendapatkan maklumat yang dikehendaki dengan tepat.

### **BAHAGIAN:**

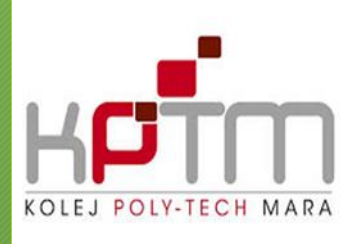

- 1) Nombor panggilan (call number)
- 2) Online Public Access Catalog(OPAC)
- 3) RemoteXs
- 4) ProQuest Ebook Central
- 5) U Pustaka

## NOMBOR PANGGILAN

### PENGKELASAN

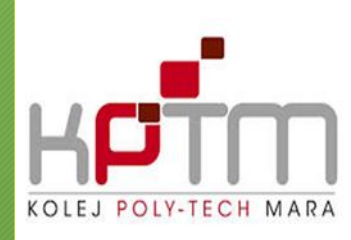

Buku - buku di rak Perpustakaan Ibn Khaldun disusun mengikut pengkelasan "Library of Congress Classification" (LCC) yang terdiri daripada huruf A hingga Z.

#### Library of Congress Classification Main Classes

- A: General works.
- B: Philosophy. Psychology. Religion.
- C: Auxiliary sciences of history.
- D: History: General and Old World.
- E&F: History: America.
- G: Geography. Anthropology. Recreation.
- H: Social sciences.
- J: Political science.
- K: Law.

- L: Education.
- M: Music and books on Music.
- N: Fine Arts.
- **P**: Language and Literature.
- Q: Science.
- R: Medicine.
- S: Agriculture.
- T: Technology.
- U: Military science.
- V: Naval science.
- Z: Bibliography

## NOMBOR PANGGILAN

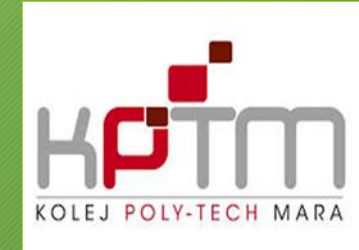

Nombor yang dilekat pada tulang buku dikenali sebagai nombor panggilan (call number). Tujuan nombor panggilan dilekat pada buku ialah untuk memudahkan pencarian buku di rak.

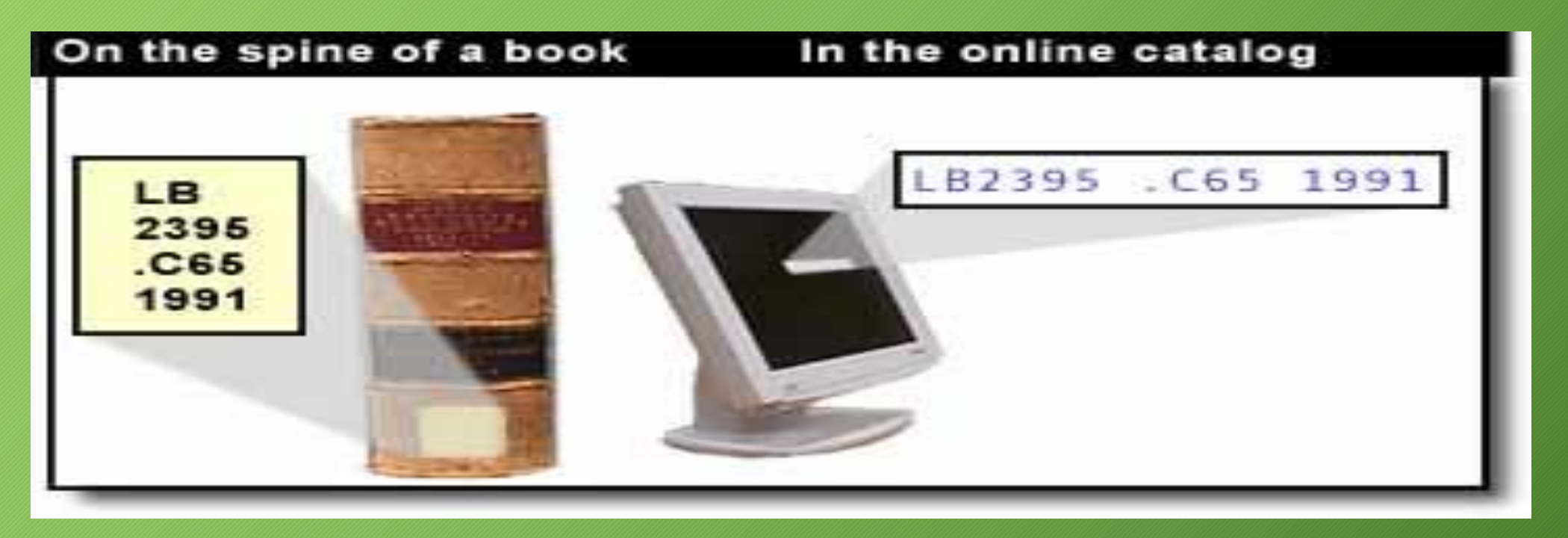

### Bagaimana nombor panggilan terbentuk?

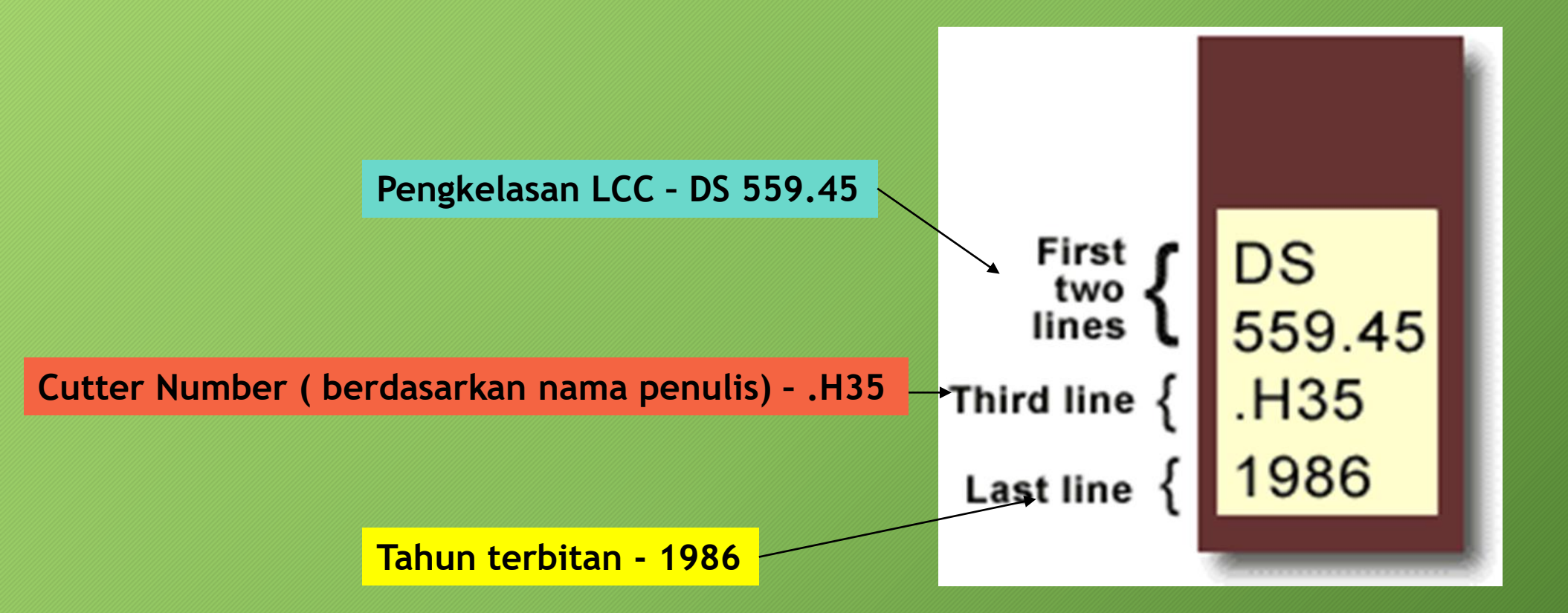

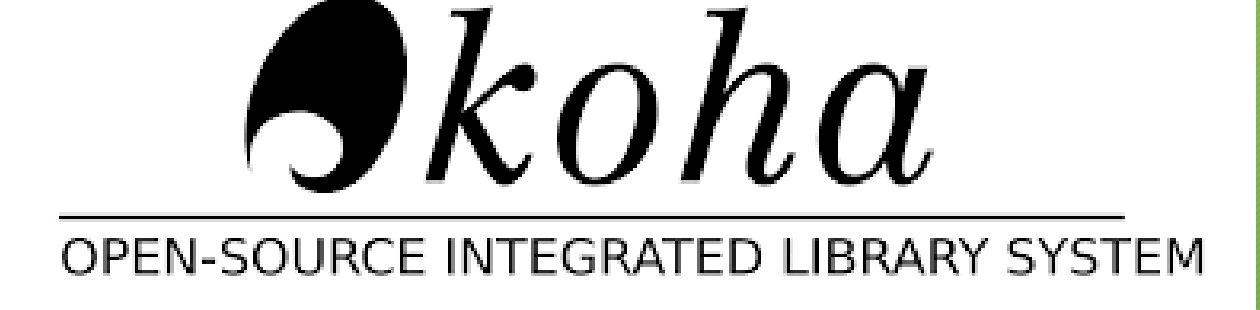

OPAC memudahkan pengguna mencari buku di rak dengan cepat dan tepat. Pengguna juga boleh mengetahui status buku berkenaan di OPAC. Ikuti langkah penggunaan OPAC di 'slide' seterusnya.

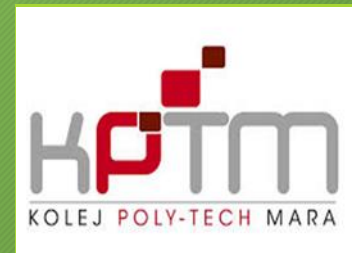

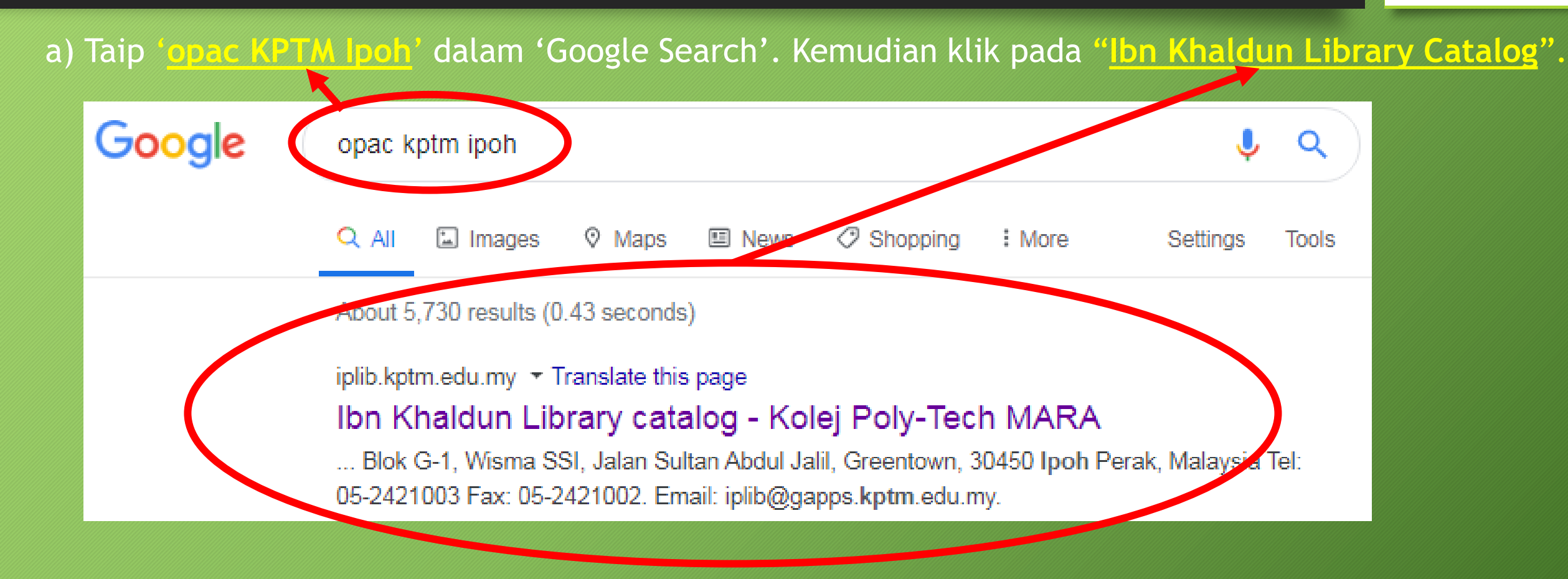

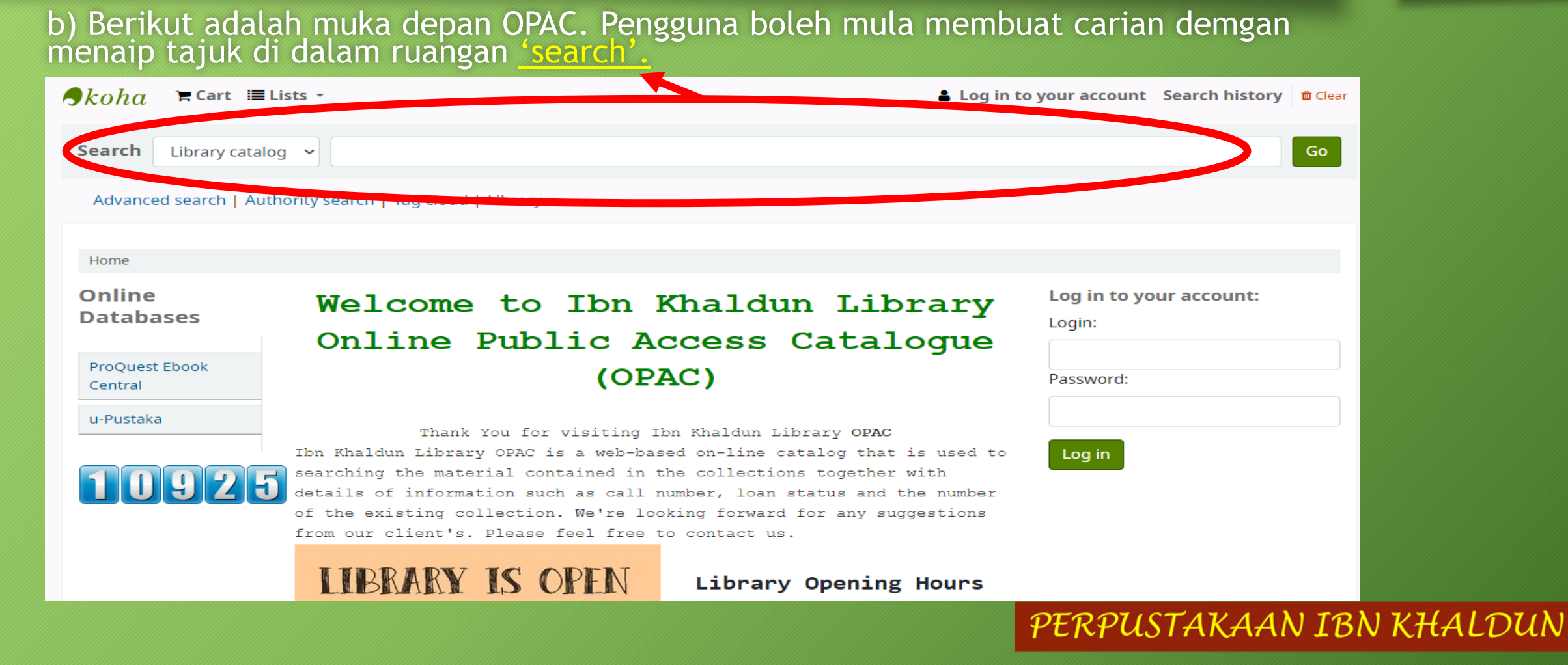

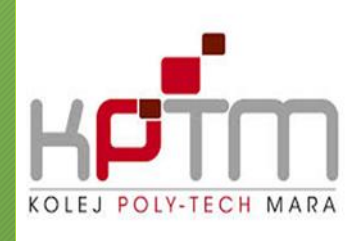

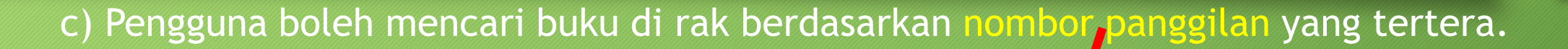

<mark>English grammar in use : a self-study reference and practice book for intermediate learners students of <mark>English</mark> by Raymond Murphy.</mark>

```
Publication details: Cambridge : Cambridge University Press, 2015
```

Availability: Items available for loan: Ibn Khaldun Library (1) [Call number: PE1128 .M978 2014].

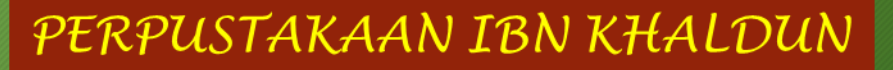

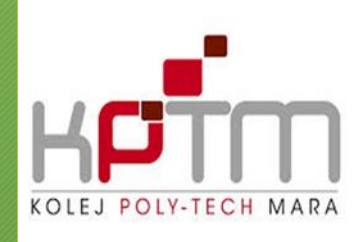

## d) Nombor panggilan bermula dengan huruf 'L'. Pengguna boleh ke rak 'L' untuk mendapatkan buku.

402. Teaching English At Private Religious School /Nurulhayati Ilias.

by Nurulhayati Ilias.

Material type: Tormat: print ; Literary form: not fiction

Publisher: Kuala Lumpur : KPTM Sdn. Bhd ,c2016

Availability: Items available for Ioan: Ibn Khaldun Library [Call number: LB1025.3 .N974 2016] (1).

\*\*\*\*

🙉 Place hold 👘 👳 Add to cart

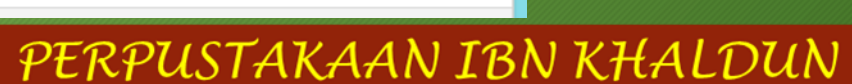

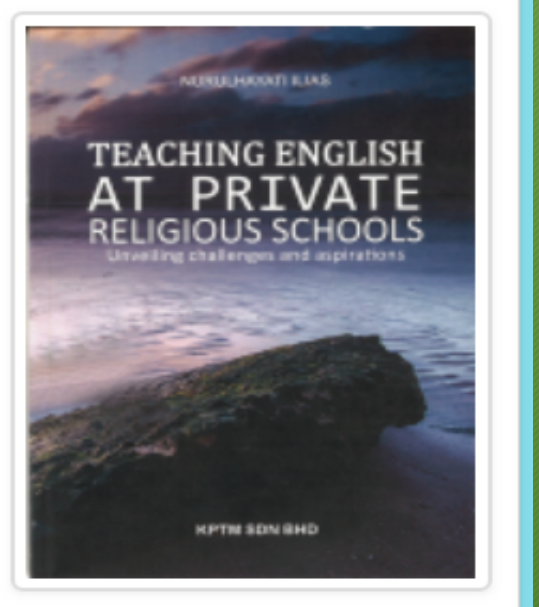

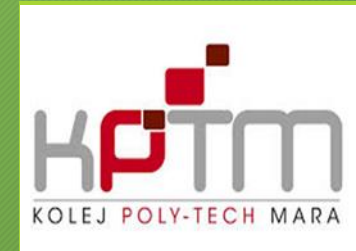

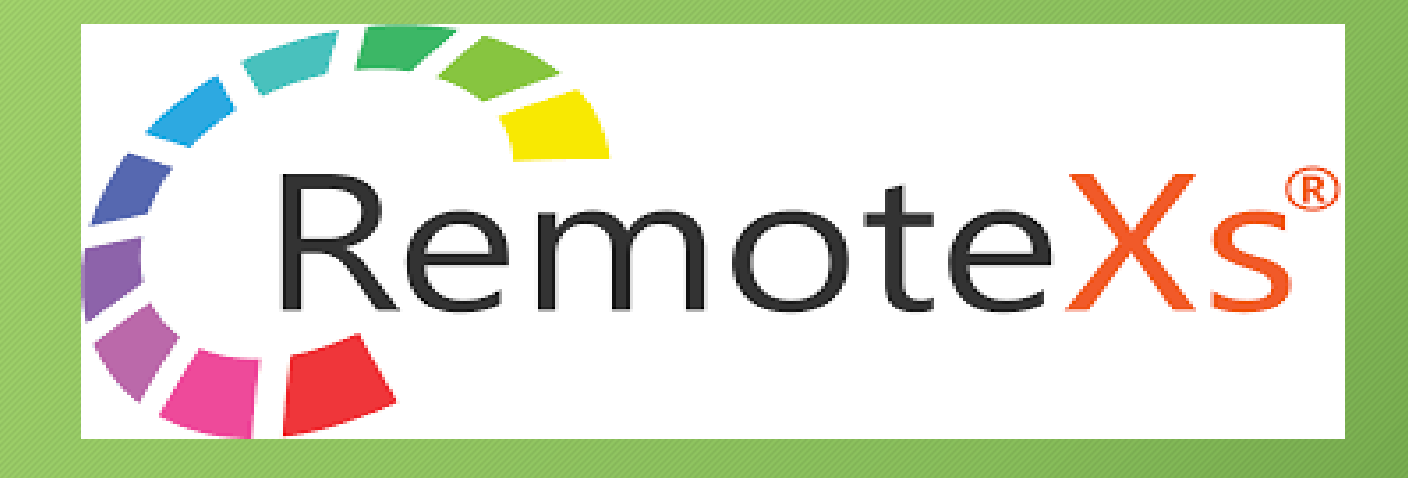

# REMOTEXS

RemoteXs merupakan satu platform langganan perpustakaan yang menghubungkan pengguna dengan pelbagai sumber rujukan elektronik. Pengguna cuma perlu log masuk sekali sahaja untuk mengakses pelbagai sumber rujukan elektronik seperti Proquest Ebook Central, Proquest Journal dan lain - lain.

### RemoteXs

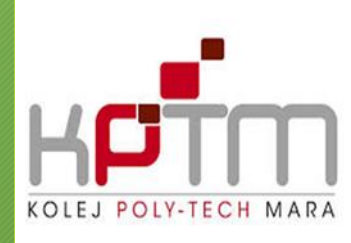

#### a) Pautan: https://kuptm.remotexs.co/user/login

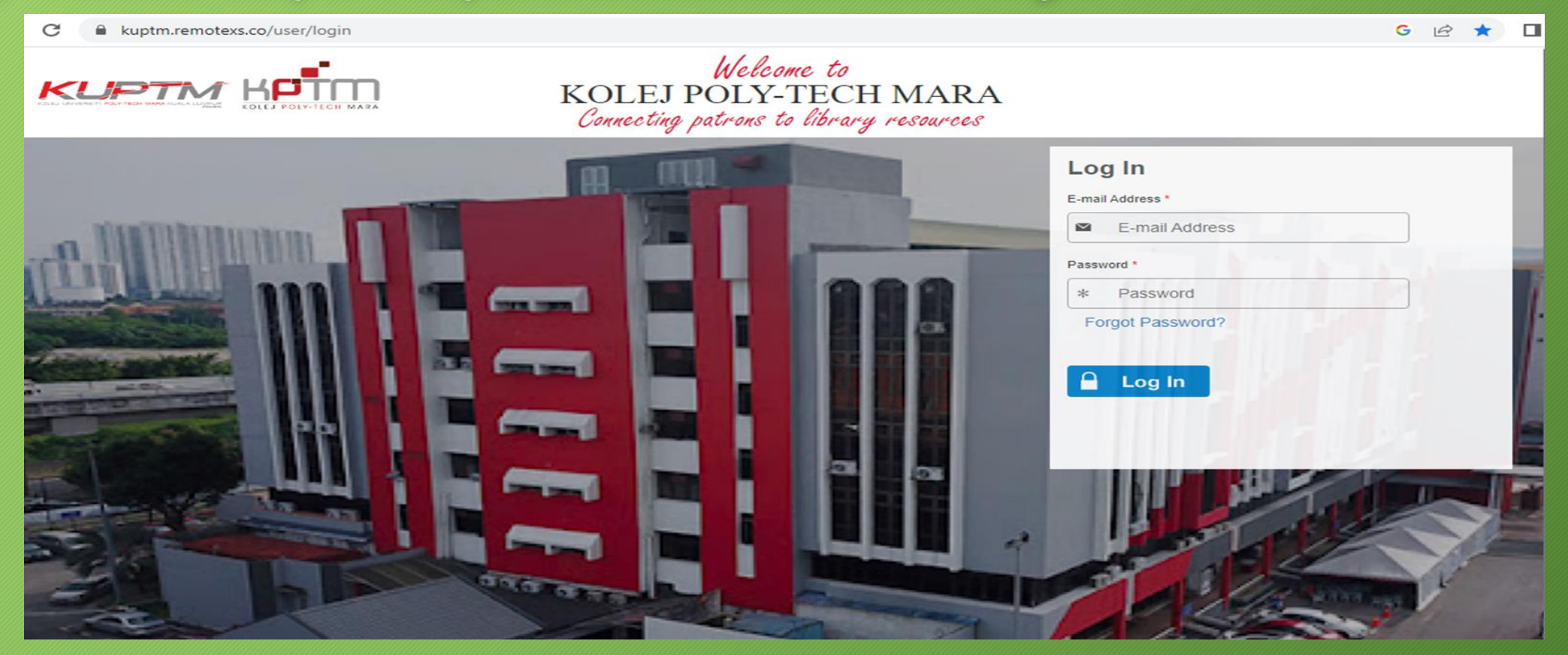

### RemoteXs

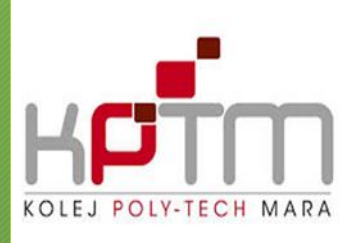

#### b) Kod QR untuk log masuk RemoteXs

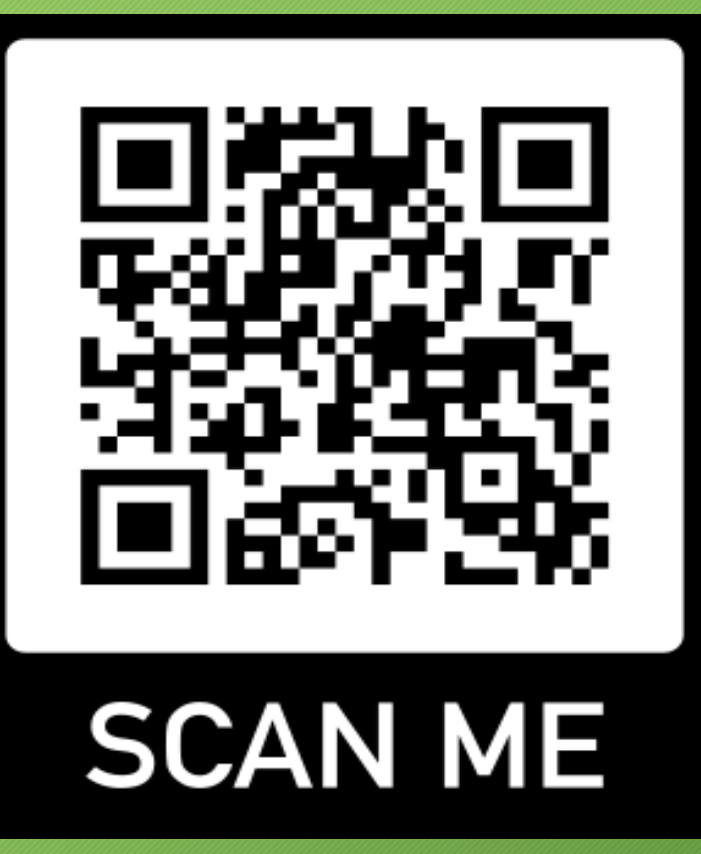

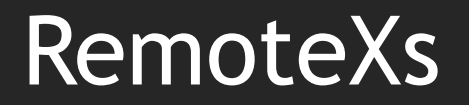

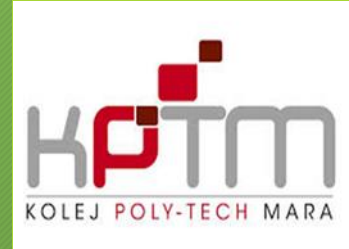

c) Akses RemoteXs bagi pelajar seperti berikut:

### Nama pengguna (username): **emel rasmi** Kata laluan (password):

Semua pelajar semester 1 telah didaftarkan akaun RemoteXs. Setiap pelajar akan menerima emel pengaktifan akaun. Setelah akaun aktif, pelajar boleh log masuk. Sekiranya terlupa kata laluan, pelajar perlu klik pautan "Forgot Password".

### RemoteXs

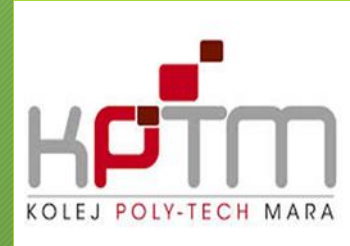

d) Laman utama RemoteXs selepas log masuk. Pengguna boleh memilih sumber rujukan elektronik Proquest Ebook Central dan lain - lain.

|                  |                                                                                                    | ΜΑΡΑ                                                                                                    |    |
|------------------|----------------------------------------------------------------------------------------------------|----------------------------------------------------------------------------------------------------|----|
| CUF              |                                                                                                    | MAKA                                                                                                    |    |
|                  |                                                                                                    |                                                                                                    |    |
| Home             | E-Resources v Tutorials Feedback v User Profile v                                                                                                    |                                                                                                    |    |
| Search A         | All  V Available Content (E-Databases, E-Journals, E-Books, Tutorials)                                                                                                    | O Go Google Scholar                                                                                                    |    |
|                  |                                                                                                    |                                                                                                    |    |
| ~                | Congage Learning ( Cale Research Complete) Trial                                                                                                    |                                                                                                    |    |
| ਮ                | Cengage Learning ( Gale Research Complete) - Thai                                                                                                    | Details & Help OFAC - LINK to OFA                                                                                                    | 40 |
| \$               | iG Publishing                                                                                                    | Details & Help KUPTM                                                                                                    |    |
| ~                |                                                                                                    | Details & Help                                                                                                    |    |
|                  |                                                                                                    | KPTM Bangi                                                                                                    |    |
| ⊂<br>E           | E-PRINT (Access to Past Year Exam Paper & Intellectual Propo<br>KPTM Bangi                                                                                                    | Perty Materials)         KPTM Bangi           Details & Help         KPTM Kuantan                                                                                          |    |
| ⊆<br><br>        | E-PRINT (Access to Past Year Exam Paper & Intellectual Propo<br>KPTM Bangi<br>KUPTM                                                                                                    | Erty Materials)     KPTM Bangi       Details & Help     KPTM BP                                                                                                    |    |
| ⊆<br><br>        | E-PRINT (Access to Past Year Exam Paper & Intellectual Properties of the second stress of the second stress of the | Perty Materials)     KPTM Bangi       Details & Help     KPTM Kuantan       Details & Help     KPTM BP       KPTM Ipoh     KPTM Ipoh                                       |    |
| ב<br>ב<br>ב      | E-PRINT (Access to Past Year Exam Paper & Intellectual Propo<br>KPTM Bangi<br>KUPTM<br>E-Databases                                                                                                    | Cetalis & Help     KPTM Bangi       Details & Help     KPTM Kuantan       KPTM BP     KPTM Ipoh                                                                            |    |
| ⊂<br>☆<br>☆<br>☆ | E-PRINT (Access to Past Year Exam Paper & Intellectual Propo<br>KPTM Bangi<br>KUPTM<br>E-Databases<br>Lawnet                                                                                                    | Perty Materials)     KPTM Bangi       Details & Help     KPTM Kuantan       Details & Help     KPTM Ipoh       Details & Help     KPTM AS                                  |    |
| E                | E-PRINT (Access to Past Year Exam Paper & Intellectual Properties Intellectual Properties Intellectual | Perty Materials)     KPTM Bangi       Details & Help     KPTM Kuantan       Details & Help     KPTM Ipoh       Details & Help     KPTM AS       Details & Help     KPTM KB |    |
|                  | E-PRINT (Access to Past Year Exam Paper & Intellectual Properties Intellectual Properties Intellectual | Perty Materials)     KPTM Bangi       Details & Help     KPTM BP       Details & Help     KPTM Ipoh       Details & Help     KPTM KB                                       |    |

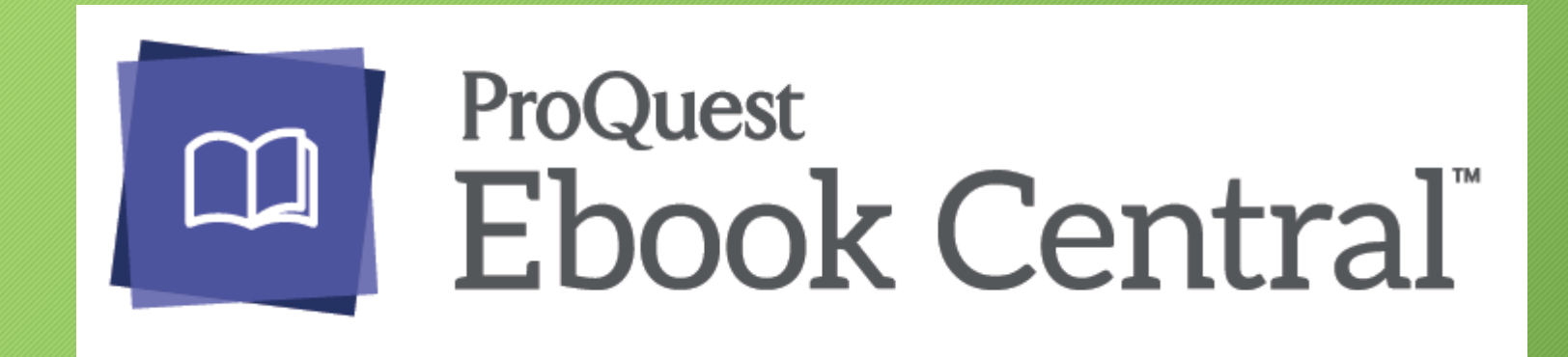

# PROQUEST EBOOK CENTRAL

Selain buku di rak, Perpustakaan Ibn Khaldun turut menyediakan perkhidmatan buku elektronik (ebook) iaitu ProQuest Ebook Central. Pengguna perlu menghubungi pihak perpustakaan untuk pendaftaran. Kelebihan ebook ialah ia boleh diakses dimana - mana. Cara penggunaan ada di 'slide' seterusnya:

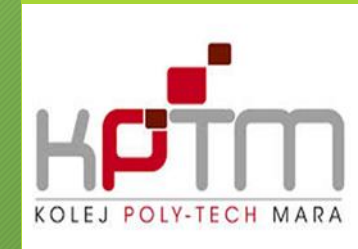

#### a) Pengguna boleh log masuk ke Proquest Ebook Central melalui plaform RemoteXs.

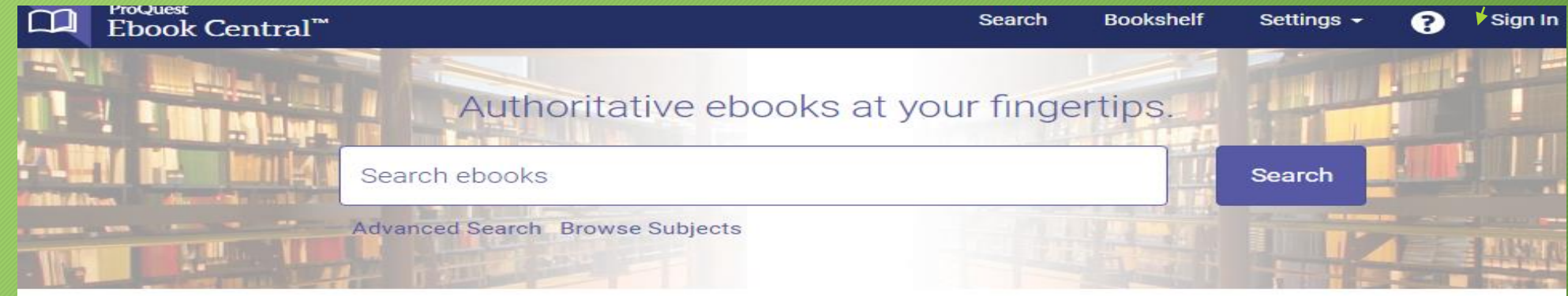

#### Kolej Poly -Tech MARA

Kolej Poly -Tech MARA has selected ProQuest Ebook Central as a key ebook provider.

Have questions about ebooks?

View how-to videos View help FAQs

#### Ebooks on the go

Ebook Central is designed with mobile in mind. Access the site from your tablet or phone, and download ebooks for offline reading.

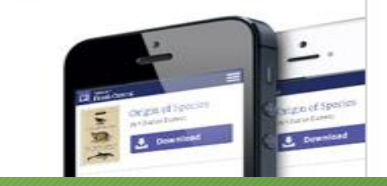

#### Trusted content.

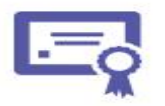

You need credible content from authoritative, scholarly sources. Ebook Central delivers, with breadth and depth of ebooks from scholarly sources, including University Presses and other top publishers.

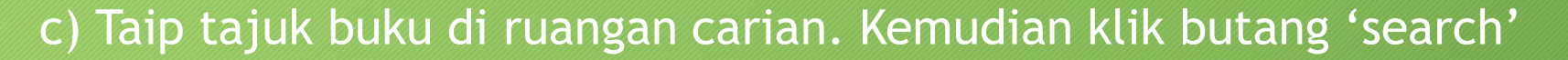

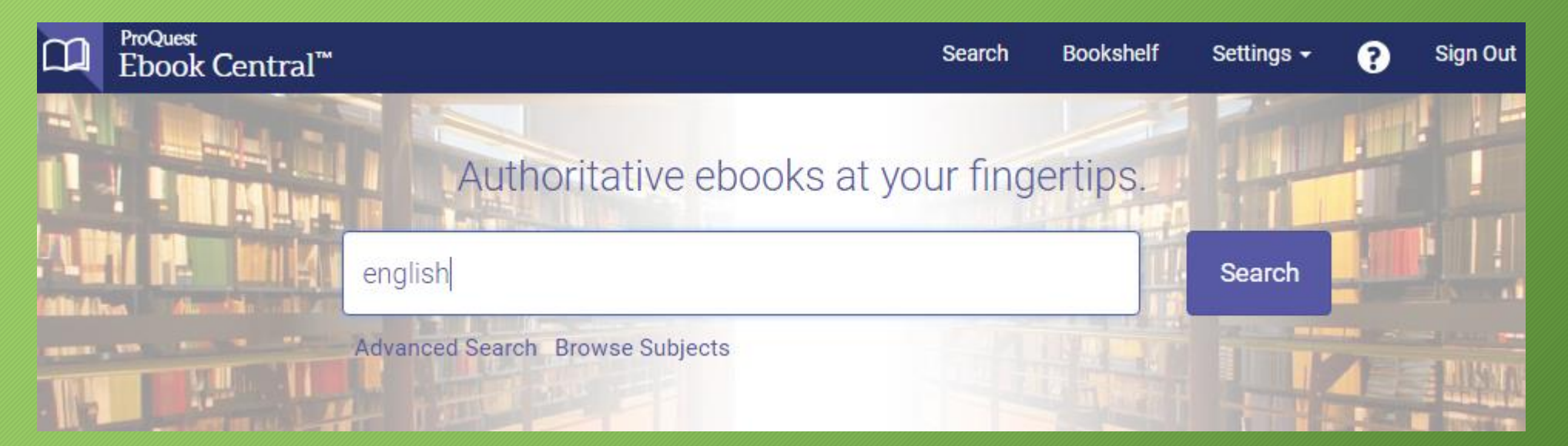

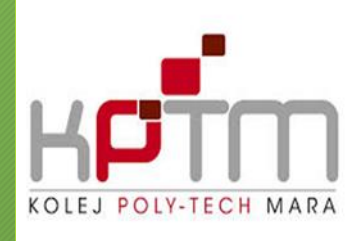

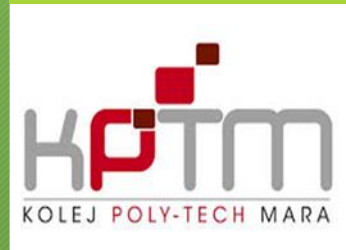

#### d) Pengguna boleh menapis carian di bahagian kiri ATAU klik pada simbol untuk baca secara

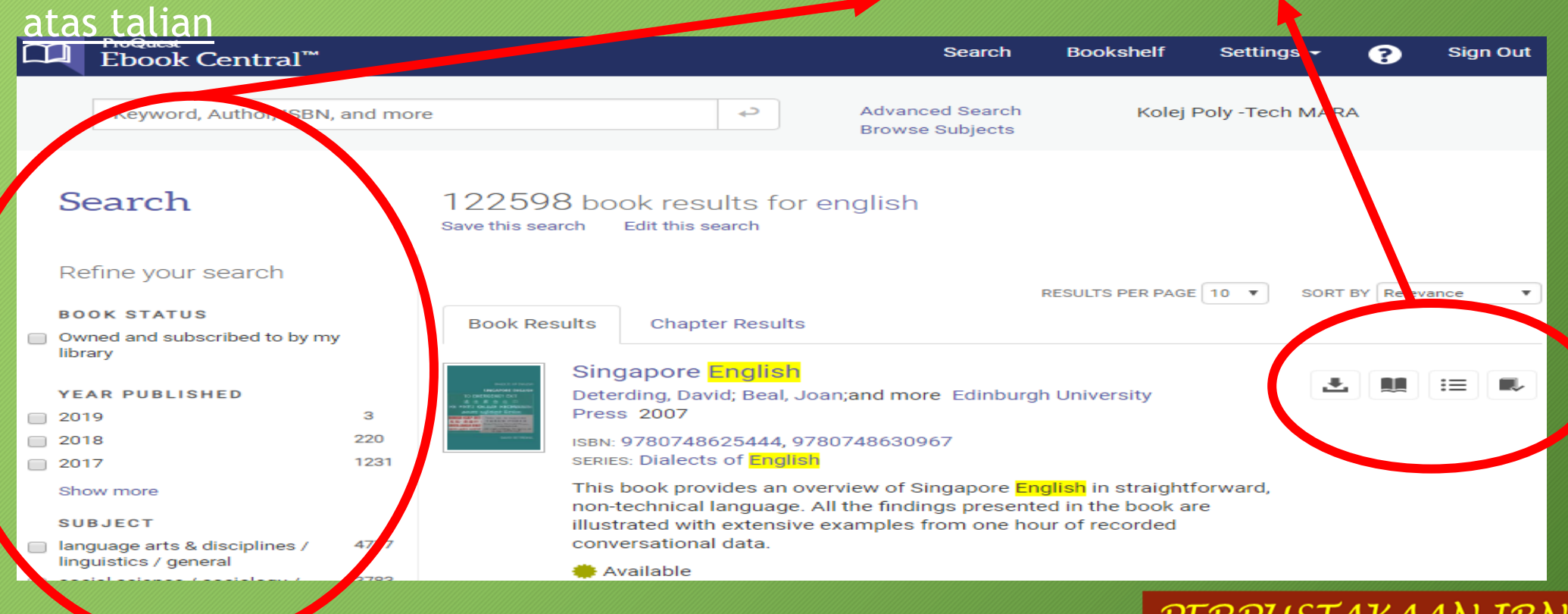

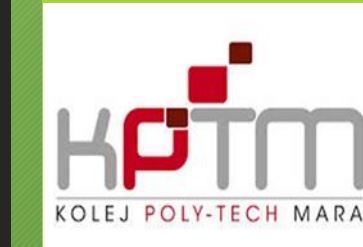

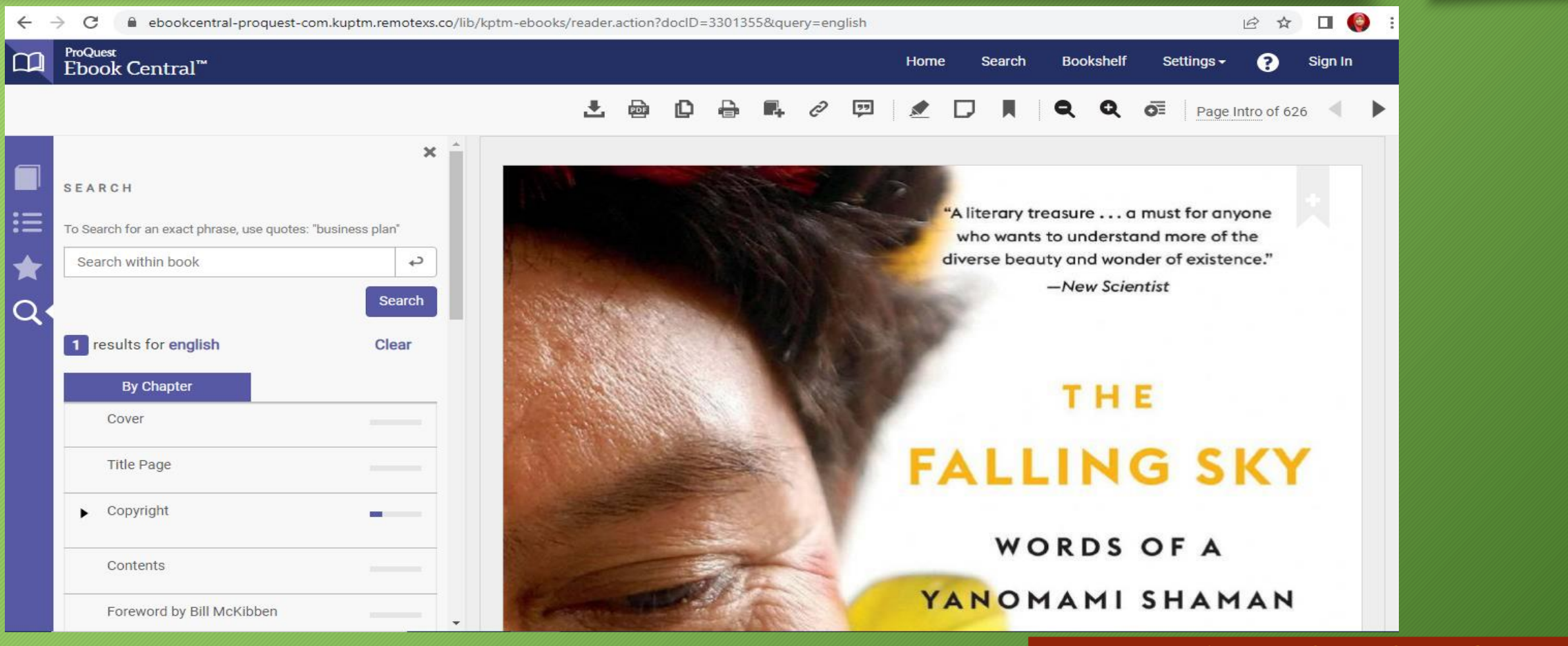

## U-Pustaka Online Database

U-Pustaka merupakan pangkalan data yang disediakan oleh Perpustakaan Negara Malaysia kepada rakyat Malaysia. Bahan bacaan terdiri daripada e-buku, e-suratkhabar, e-journal, e-majalah dan lain- lain. Pengguna boleh membuat pendaftaran sendiri sebelum guna.

### **U-Pustaka**

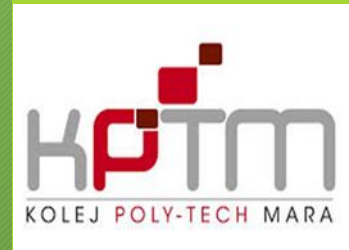

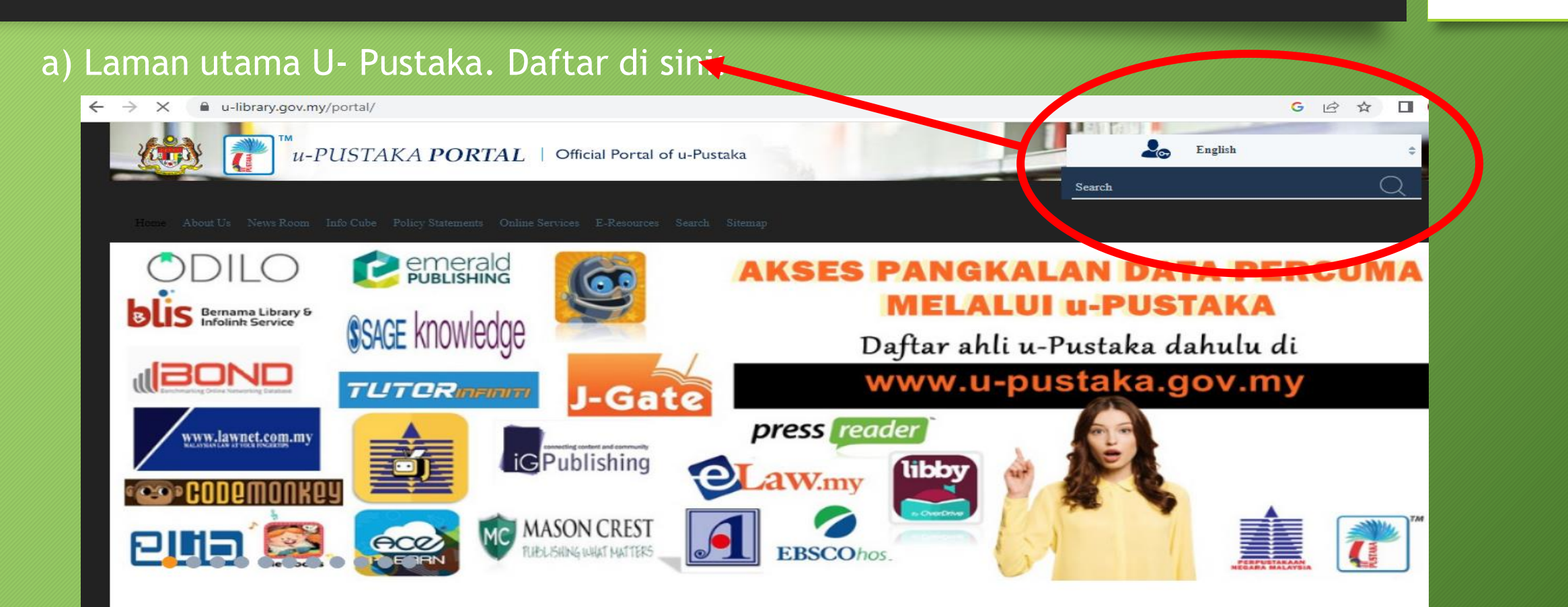

### U-Pustaka Online Database

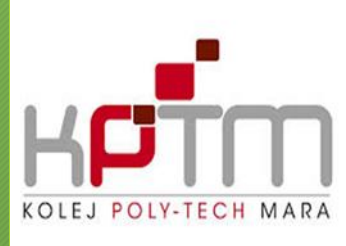

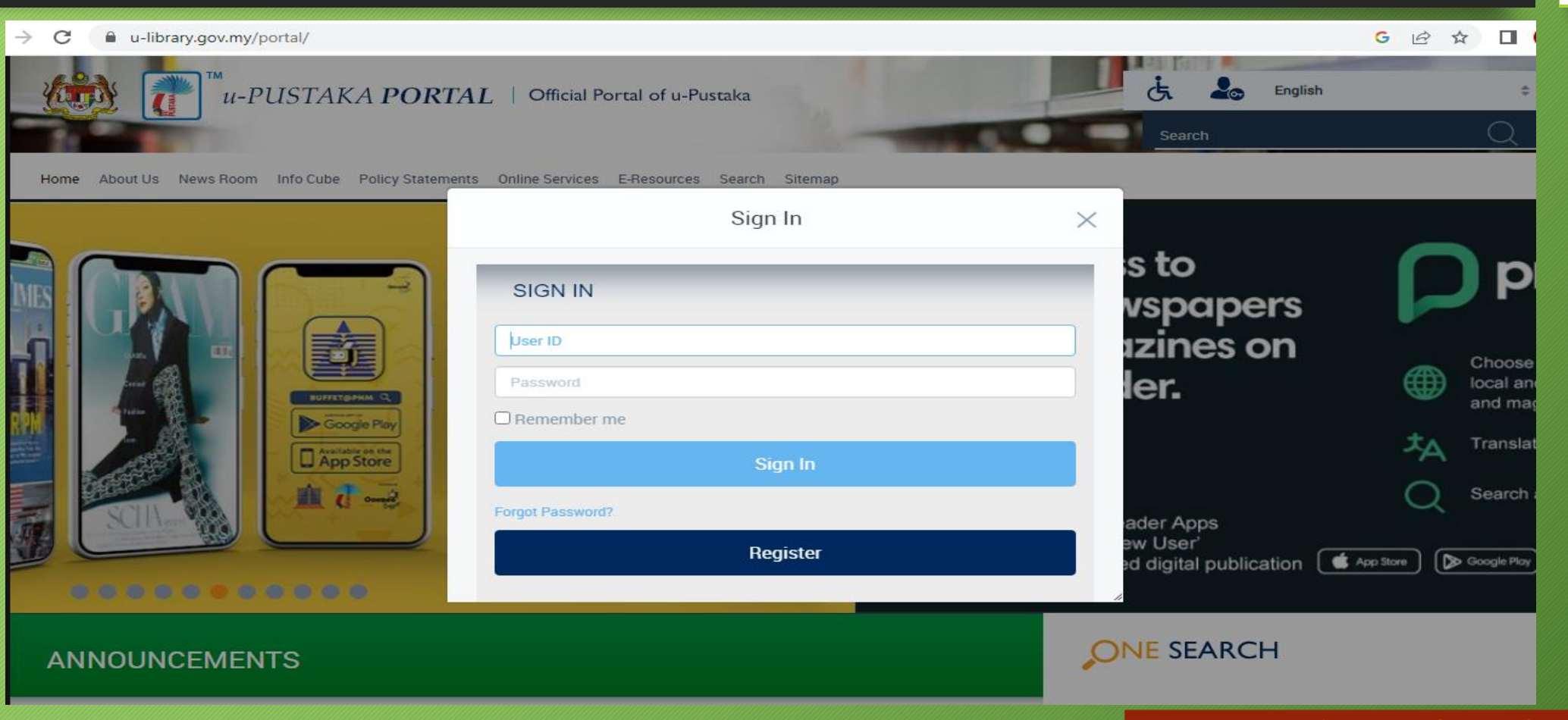

### U-Pustaka Online Database

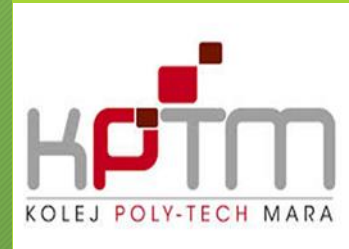

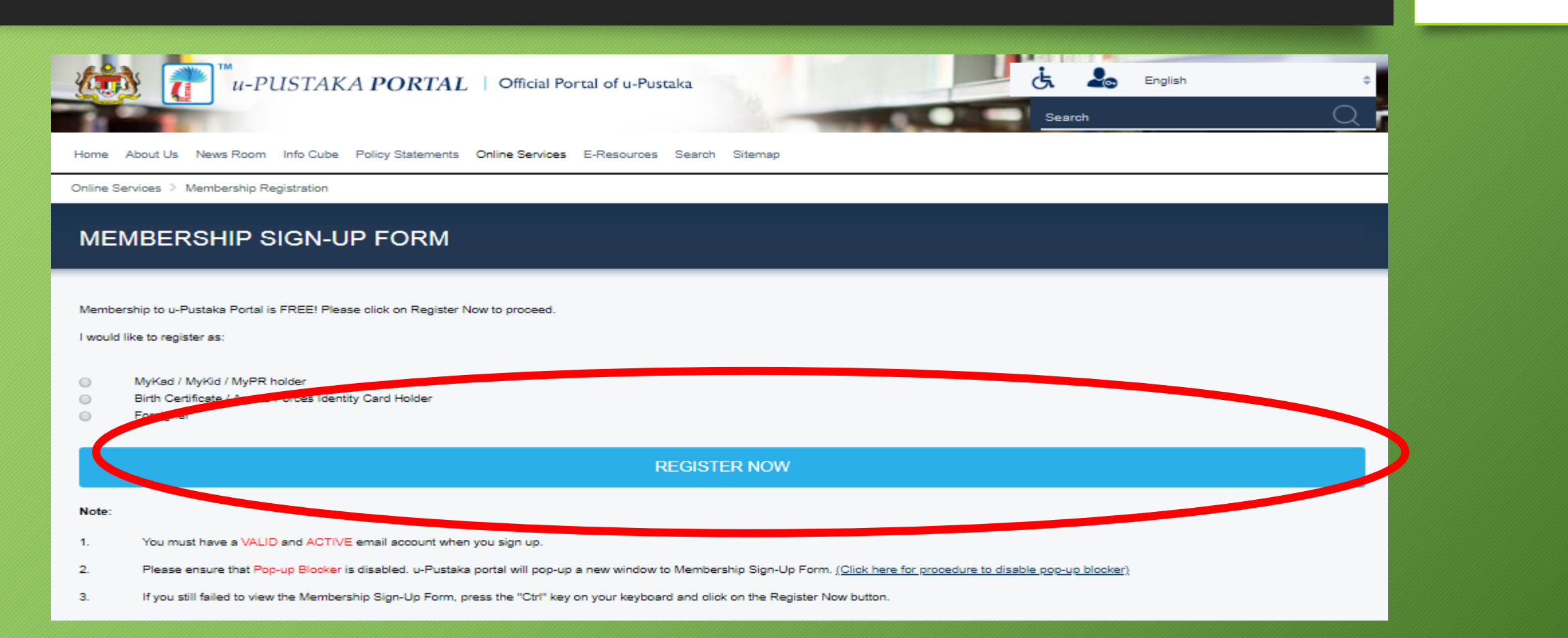

### U-Pustaka Online Database

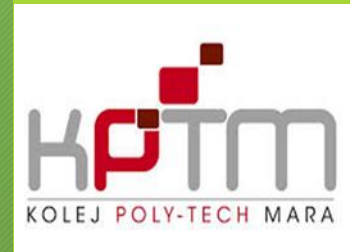

| u-PUSTAKA PORTAL                                                                                                    | Official Portal of u-Pustaka           |                                                                                                    |
|----------------------------------------------------------------------------------------------------|----------------------------------------|----------------------------------------------------------------------------------------------------|
| Sign-Up as u-Pustaka Member to enjoy inter-len<br>If you already have an account, please log in her<br>MyKad / MyKid / MyPR Verification | ding services and gain access to<br>e. | other online services.                                                                                                    |
| MyKad / MyKid / MyPR No.*:<br>Full Name*:<br>Captcha*:                                                                                   | ∣<br>pi ddz  ≊                         | <ul> <li>Fill in your MyKad/MyKid/MyPR no.<br/>without '-', e.g. 771212135003</li> <li>Please provide your full name as in<br/>MyKad/MyKid/MyPR,<br/>e.g. Mohamad Bin Ali</li> </ul> |
|                                                                                                    | Check Account                          | PERPUSTAKAAN IBN KHALDUN                                                                                                    |

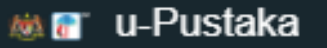

N. NABILAH BINTI ABUSAH

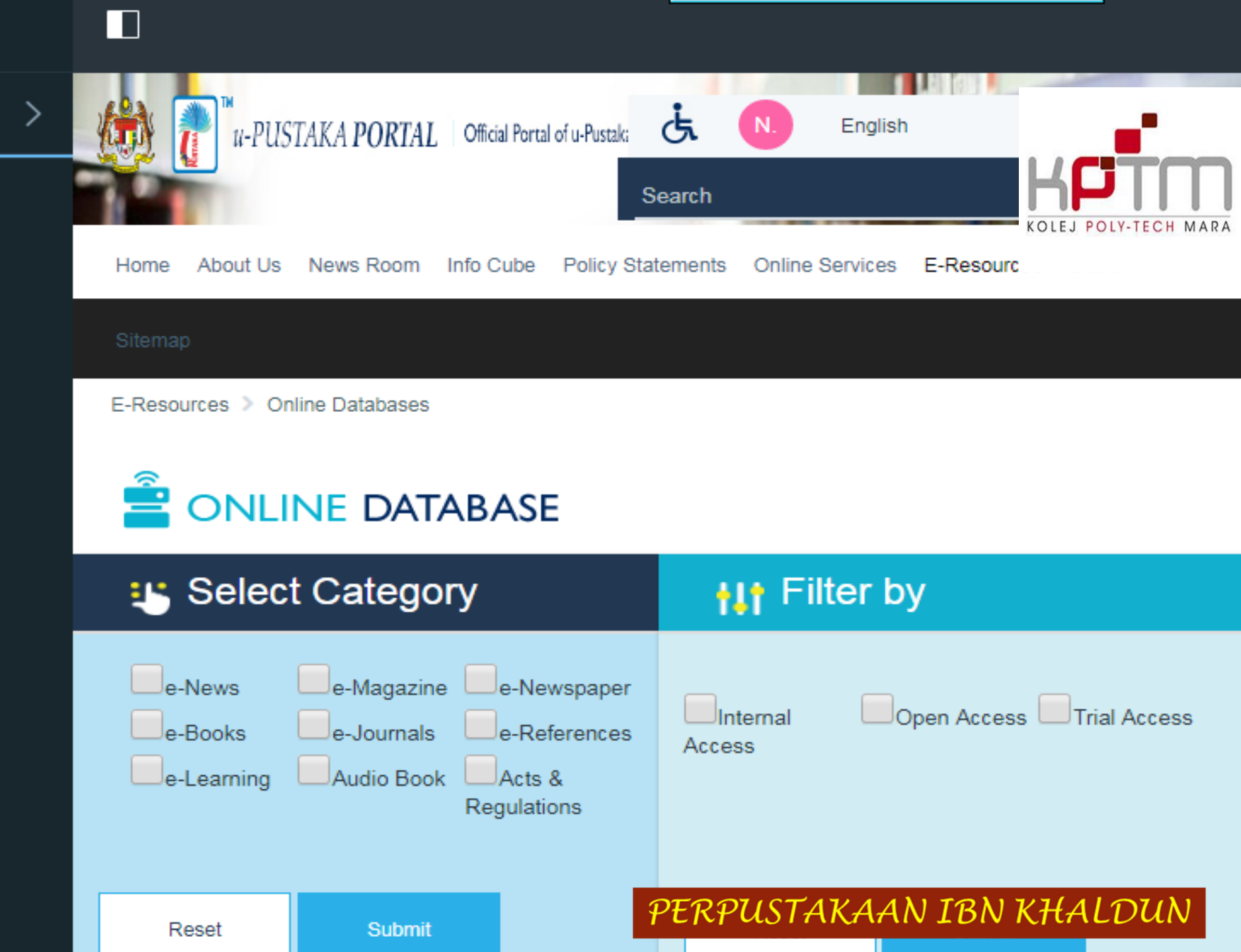

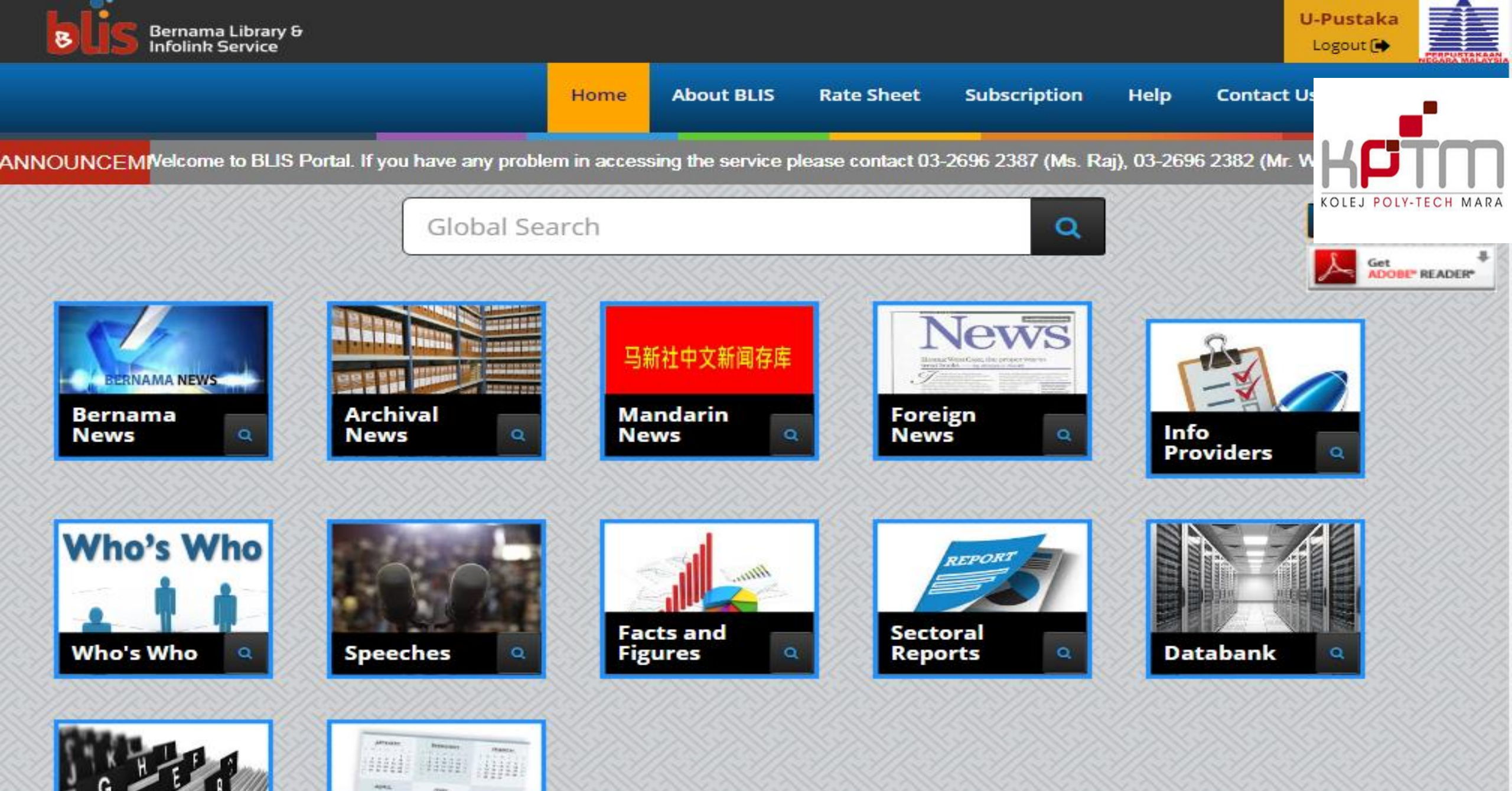

**Calendar** of

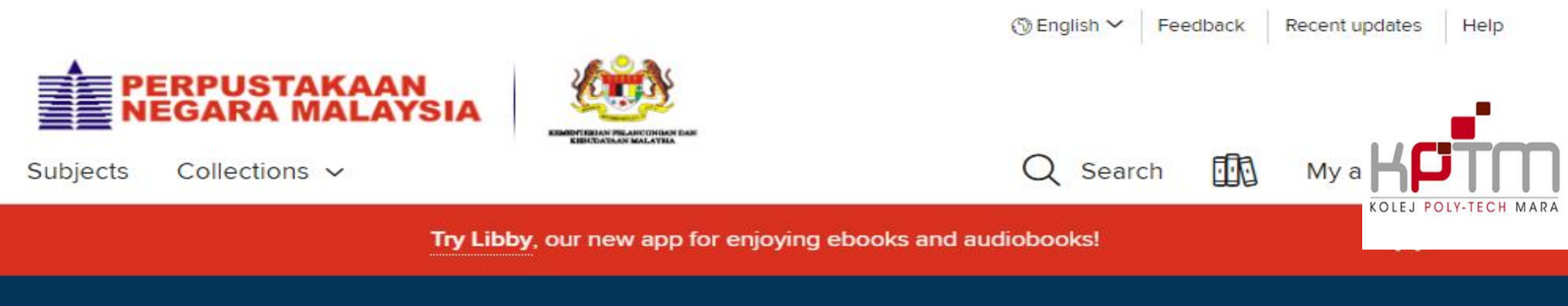

#### **New Non-Fiction**

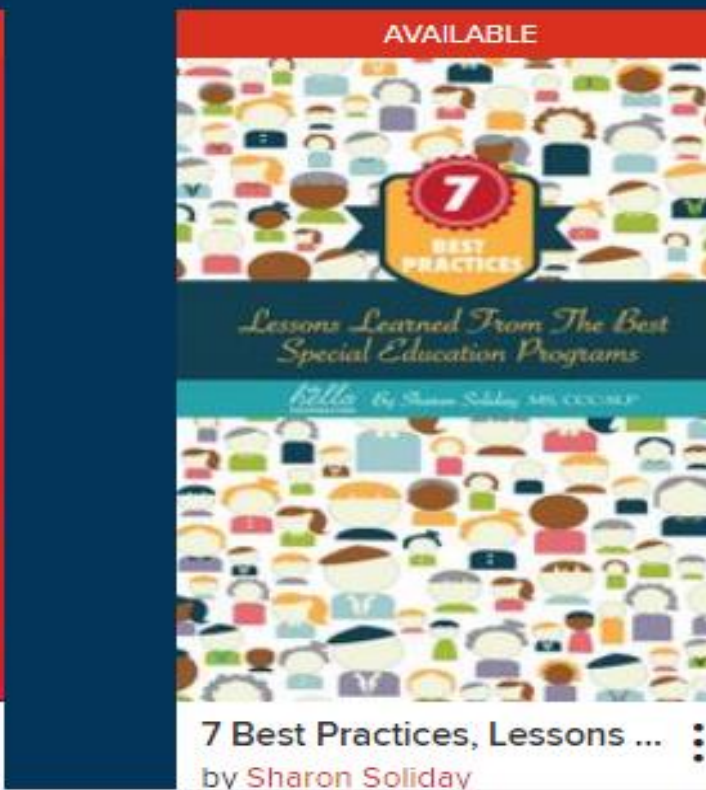

PERPUSTAKAAN IBN KHALDUN

AVAILABLE

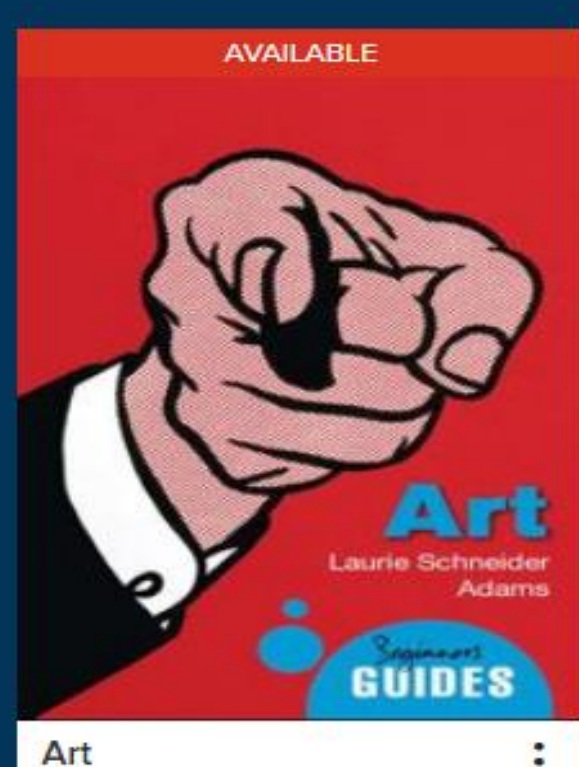

by Laurie Schneider Adams

.

SEE ALL

### PERPUSTAKAAN NEGARA MALAYSIA

RBdigital Magazines > Search Results

Q Search

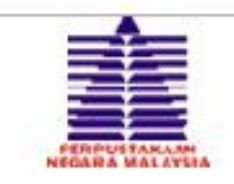

Display: 12

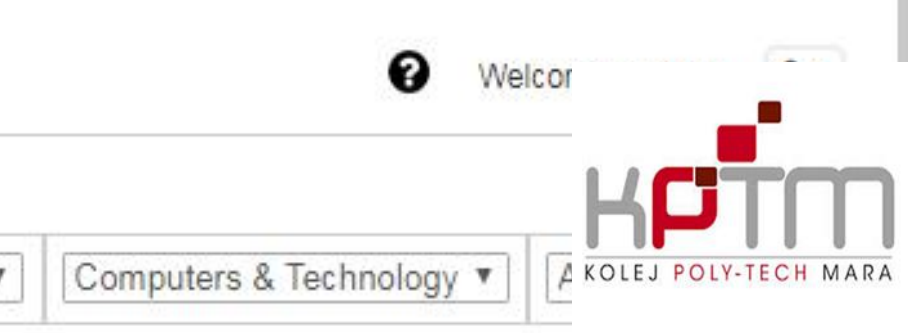

[1] <u>2 Next >></u>

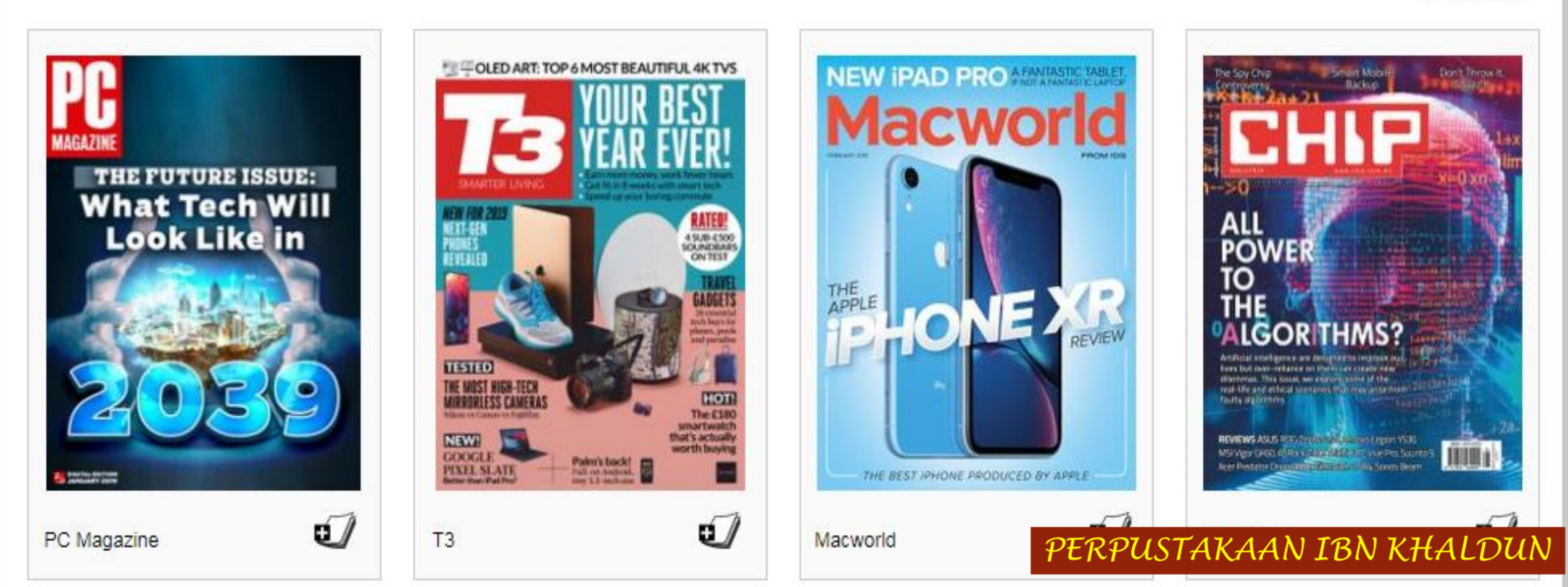

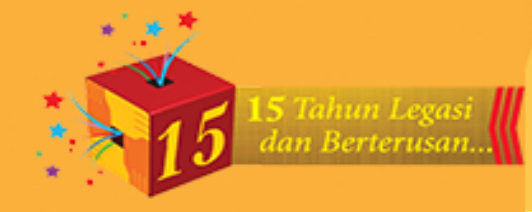

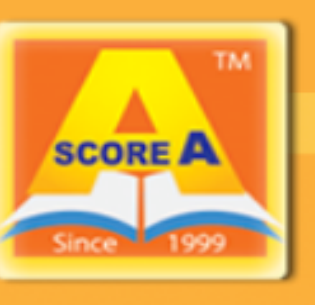

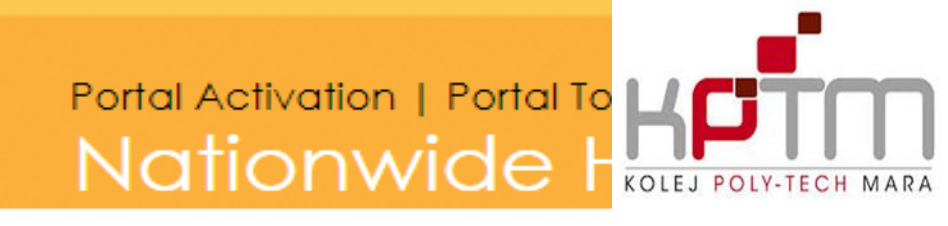

#### About Us

Certificate

#### Our Products

Student Login Tahap 1-1 •

Forgot password?

Parent Login Tahap 1-1&2

Forgot password?

## Online

# ABOUT US

**66** PRINCE OR PAUPER Where there is no vision, the people perish!

Often, we harbour certain hopes in our hearts towards our children. Undeniably, there are a whole host of interplaying factors that shape the outcomes of our children's individual lives. However, as parents we could give them a head start in life by putting them on the right launching pads from the early stage.

"To be or not to be, that is the question" a famous quote from Hamlet by Shakespeare, is a question we often ask of ourselves and especially, of our children. What are they to PERPUSTAKAAN IBN KHALDUN we like them to be and most importantly, what

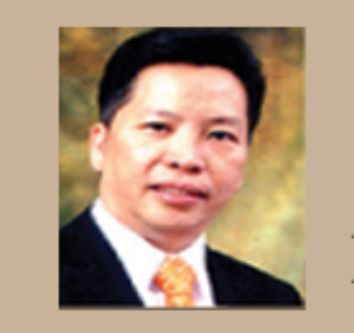

He terminated merchant bank corporate sect MLM Industry fu years of exposu not only respon company's dev but also prove Kenshido Intern 'living example"

and networkers

## FORMAT PETIKAN (CITATION) BAGI BUKU

Berikut adalah format untuk membuat petikan (citation) bagi buku yang dirujuk dalam membuat penulisan seperti tesis, journal atau tugasan (assignment).

#### **Book References**

If the author wrote the entire book, then provide a reference for the whole book. Here are templates for print books, electronic books, and books with <u>DOIs</u> (print or electronic), respectively:

Author, A. A. (Year). Title of work. Location: Publisher.

Author, A. A. (Year). Title of work [E-reader version, if applicable]. Retrieved from http://xxxxx

Author, A. A. (Year). Title of work [E-reader version, if applicable]. doi:xxxxx

### FORMAT PETIKAN (CITATION) BAGI LAMAN WEB

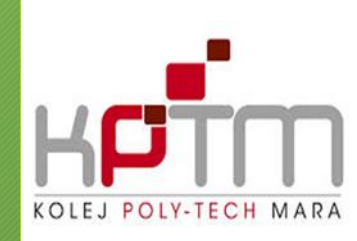

#### **APA Style Template for Website References**

Content in that egg white area may seem confusing to cite, but the template for references from this area is actually very simple, with only four pieces (author, date, title, and source):

Author, A. (date). Title of document [Format description]. Retrieved from https://URL

In text: (Author, year)

### JENIS - JENIS FORMAT PETIKAN (CITATION)

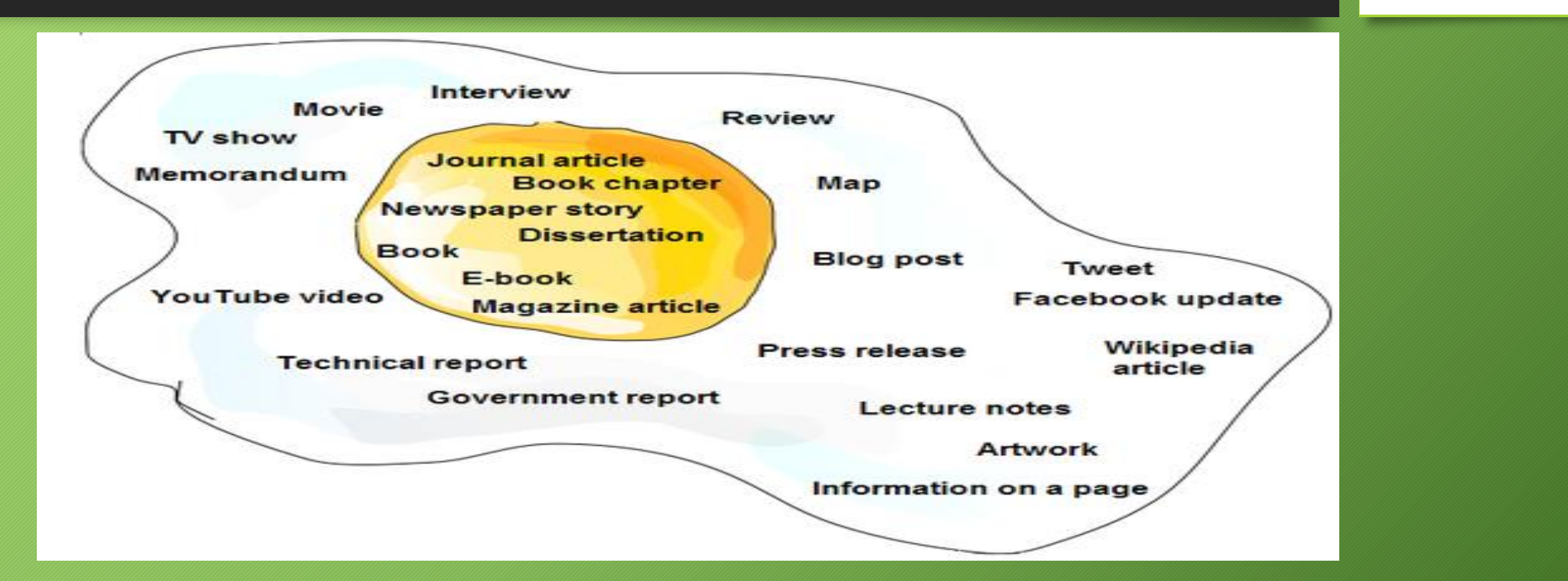

PERPUSTAKAAN IBN KHALDUN

KOLEJ POLY-TECH

## JOM UJI MINDA !!!

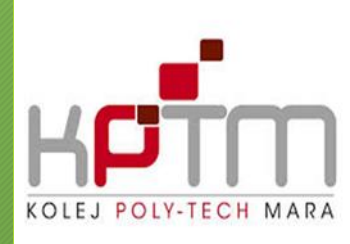

Sila layari <u>https://www.library.kent.edu/library-congress-tutorial-page-3-tests</u> untuk latihan uji minda

#### Library of Congress Call Number and Shelving Tutorial

In each of the following tests, drag the book to the correct slot.

Note: Due to the way Flash movies work in Internet Explorer, you may need to click in the white space around the books first to activate the test.

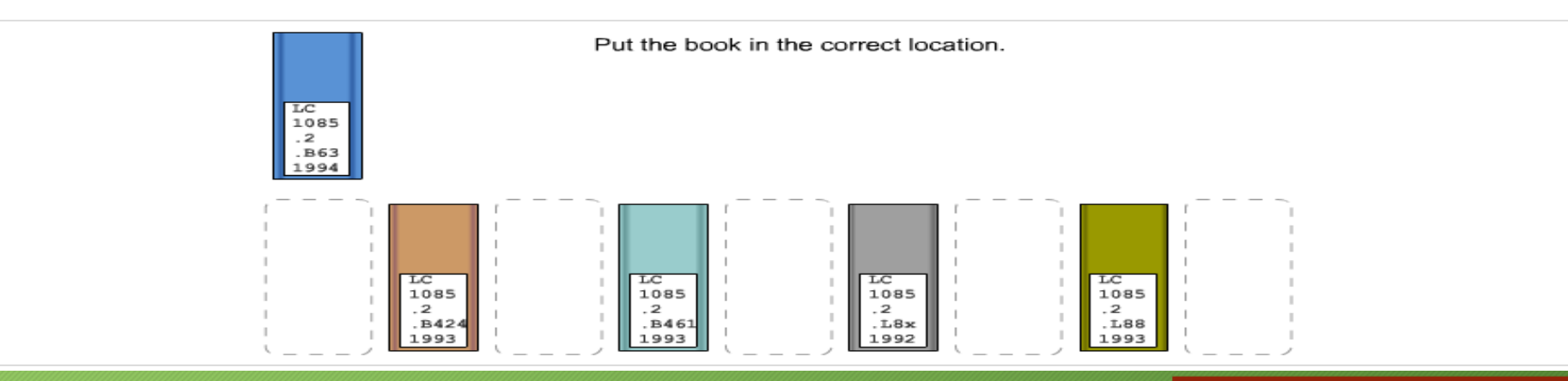